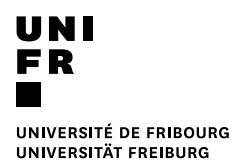

## Inscription aux examens

- 1. Pour l'inscription aux examens, veuillez, vous connecter via le portail MyUnifr (my.unifr.ch)
- 2. Dans MyUnifr, choisissez « ETUDES » > » -> « Examens/Résultat » > « Examens »

| ÉTUDES                       | RESSOURCES              |                              |  |  |
|------------------------------|-------------------------|------------------------------|--|--|
| Etudes                       | Examens / résultats     | Administration               |  |  |
| Cursus                       | Examens                 | Documents                    |  |  |
| Attestation(s) d'inscription | Résultats et validation | Demande de réduction de taxe |  |  |
| Cours In                     |                         | Support                      |  |  |
| Exmatriculation              |                         |                              |  |  |

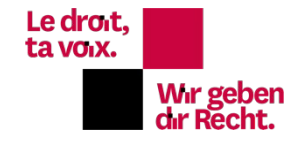

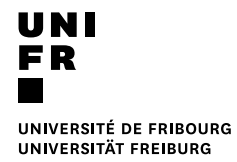

3. Sélectionnez le bouton « s'inscrire aux examens »

| <u> </u> 1                                      | ESPACE RH          | ÉTUDES             | ENSEIGNEMENT                 | RESSOU               | RCES  |  |  |
|-------------------------------------------------|--------------------|--------------------|------------------------------|----------------------|-------|--|--|
| • Études • Examens / résultats • <u>Examens</u> |                    |                    |                              |                      |       |  |  |
| Mes                                             | examens            |                    |                              |                      |       |  |  |
| Filtre                                          | 95                 |                    |                              |                      | _     |  |  |
|                                                 | Voie d'études *    | Master of Law      |                              | ~                    | •     |  |  |
|                                                 | Semestre           | Tous les semestres |                              | ~                    |       |  |  |
|                                                 | Session d'examens  |                    |                              | ~                    |       |  |  |
|                                                 | Afficher / Masquer | Etudes option      | nelles                       |                      |       |  |  |
|                                                 |                    | Cours libres he    | ors plan d'études            |                      |       |  |  |
|                                                 |                    | Centre de lang     | gues                         |                      |       |  |  |
|                                                 |                    | Cours acquis e     | et non acquis définitivement |                      |       |  |  |
|                                                 |                    |                    |                              |                      |       |  |  |
| Voie(                                           | s) d'études        |                    |                              |                      | -     |  |  |
| Droit 9                                         | 00 [MA]            |                    |                              | Total requis : 90 EC | TS –  |  |  |
|                                                 |                    |                    |                              | S'inscrire aux exa   | amens |  |  |

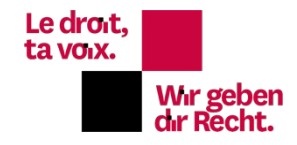

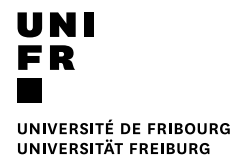

4. Sélectionnez tous les examens que vous désirez en cliquant sur « S'inscrire », *Attention* choisissez le bon semestre pour les cours de Master of Law

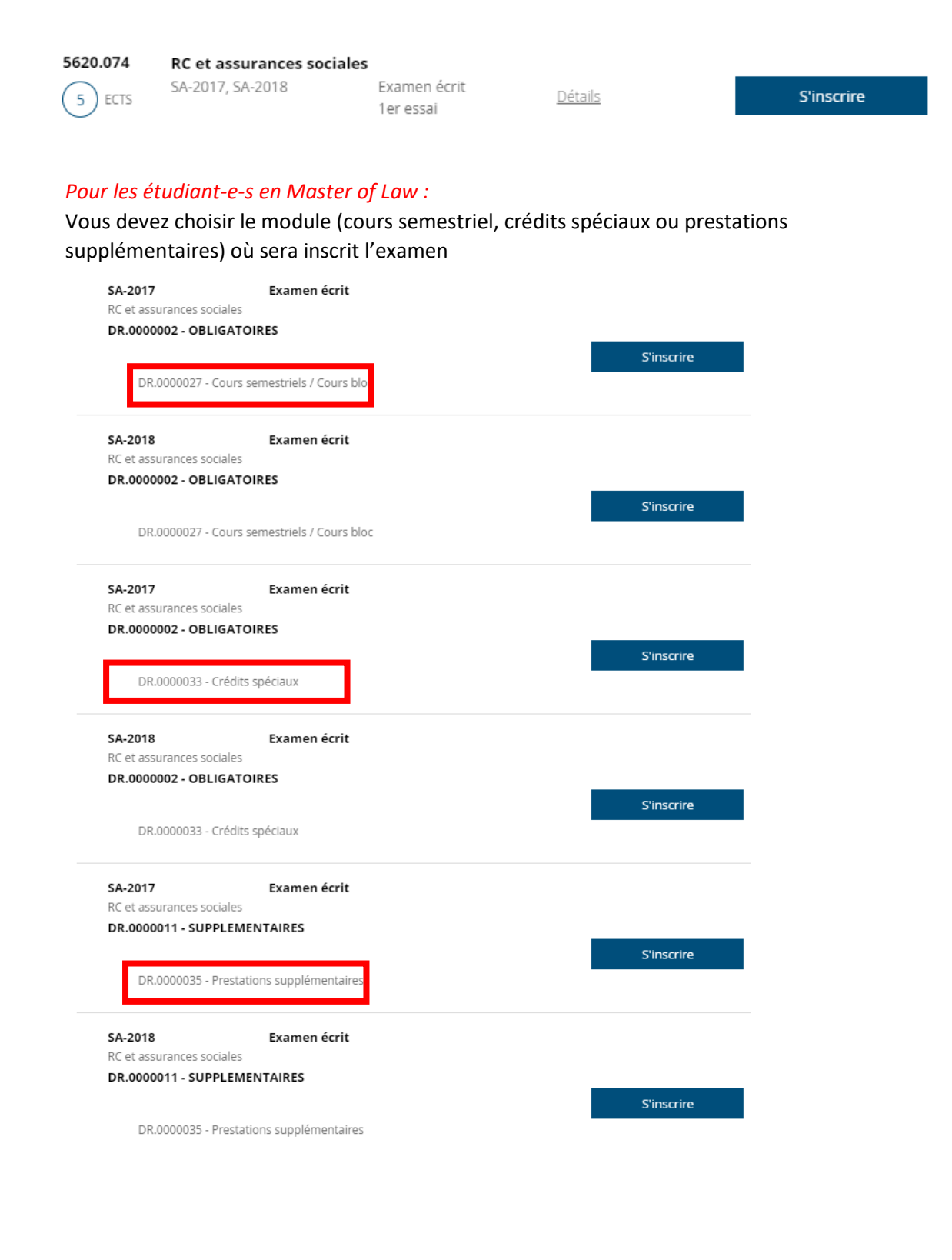

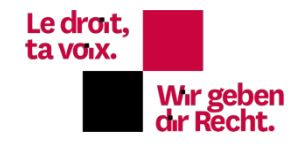

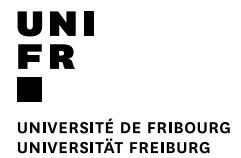

5. Une fois tous vos examens choisis, vérifiez et validez votre inscription <u>en validant</u> le panier.

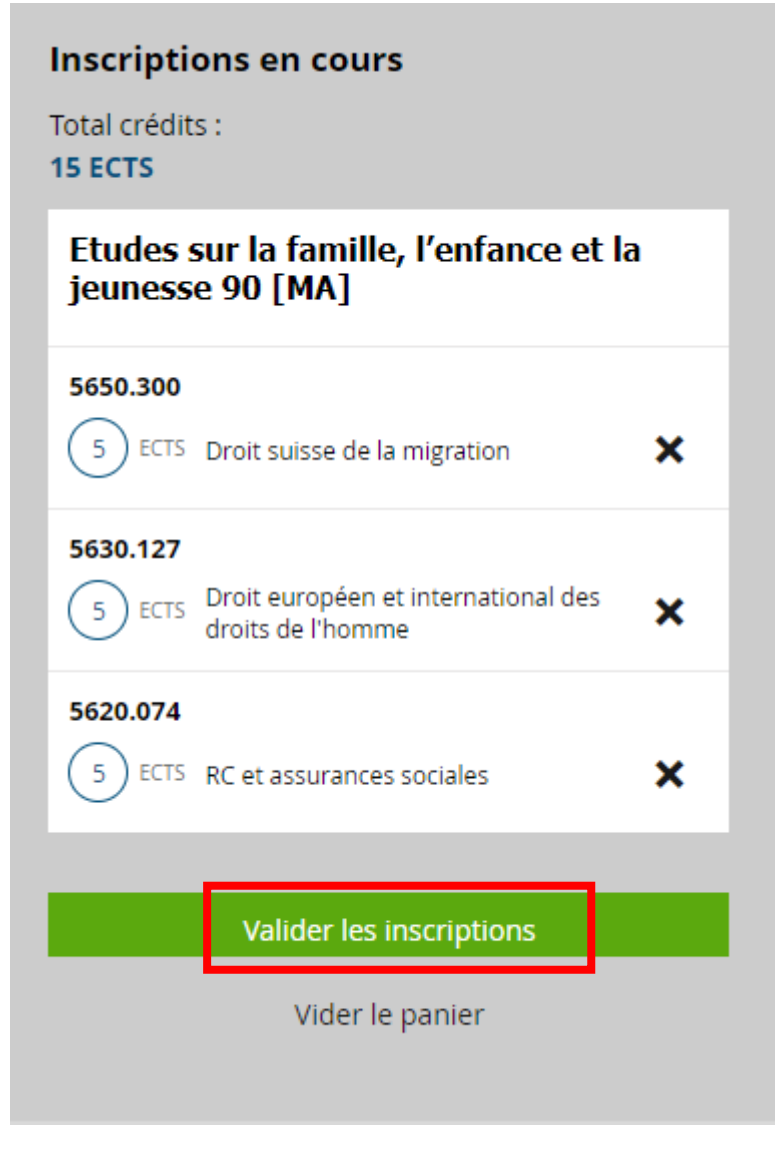

Vous recevrez un mail avec votre inscription provisoire. Une facture vous sera envoyée à la fin de la période des inscriptions. Le paiement fera office d'inscription définitive.

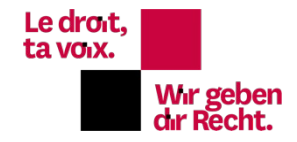